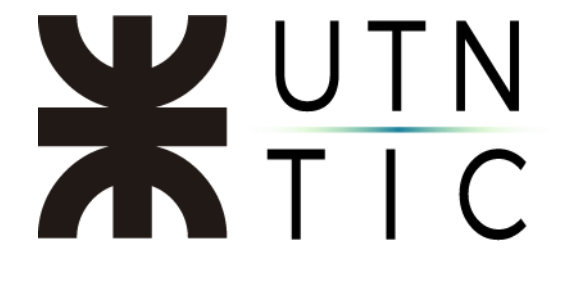

# PERSONALIZAR SU FIRMA EN XOLIDOSIGN

#### <u>Paso 1:</u>

En XolidoSign seleccionar el archivo a firmar, luego *Selección Certificado* y buscar el que corresponde a usted ya que el programa ofrece un certificado de prueba. Al momento de confirmar su certificado le aparecerán dos ventanas emergentes, aceptar ambas.

|                                                |                                                                                                    |                                                                                                    | firms solo                                                                                                    |
|------------------------------------------------|----------------------------------------------------------------------------------------------------|----------------------------------------------------------------------------------------------------|----------------------------------------------------------------------------------------------------|
| Yester 1 1 1 1 1 1 1 1 1 1 1 1 1 1 1 1 1 1 1   |                                                                                                    |                                                                                                    | electrónica de tieme                                                                                                    |
| Nonbre                                         | Estado                                                                                                    | Pesuitado                                                                                                    | seleccionar archivos                                                                                                    |
| Documento de Prueba pdf                        | Pendiente de Fima / Sello                                                                                                    |                                                                                                    | elminar elemento                                                                                                    |
|                                                |                                                                                                    |                                                                                                    | impiar latado                                                                                                    |
|                                                |                                                                                                    |                                                                                                    |                                                                                                    |
| letificado electrónico seleccion<br>Cr         | ado:                                                                                                    |                                                                                                    | selección certificad                                                                                                    |
| ver certificado                                |                                                                                                    |                                                                                                    |                                                                                                    |
| Directorio de Salida para los do               | cumentos firmados.                                                                                                    |                                                                                                    | selección carpeta                                                                                                    |
| 🌏 ver carpeta salda                            | 1                                                                                                    |                                                                                                    |                                                                                                    |
| <ul> <li>Firmar sin Sello de Tiempo</li> </ul> | O Firmar con Sello de Tiempo                                                                                                    | XaldoSign TSA - ACCV -                                                                                                    | Apicar Fimas incrustadas<br>Motivo Ema visible                                                                                                    |
|                                                | iniciar                                                                                                    | operación 🚺                                                                                                    |                                                                                                    |
|                                                |                                                                                                    |                                                                                                    |                                                                                                    |
|                                                |                                                                                                    |                                                                                                    |                                                                                                    |
|                                                | Decomento de Proeba pol<br>Intíficado electrónico seleccion<br>Co<br>Decisión y ver centificado<br>Decisión de Salida para los do<br>Intíficado y ver caspeta salida<br>Primar sin Sello de Tempo | Decomento de Poulos pol  Intíficado electrónico seleccionado: Co  Ver centificado Decisión de Salda para los documentos fimados:  Ver caspeta salda  Permar on Sello de Tiempo  Firmar con Sello de Tiempo  iniciair o | Cocumento de Pouha pol Pendente de Resa / Selo  Intificado electrónico seleccionado: Coc Decisión de Salda para los documentos femados: Coc Pendente de Salda para los documentos femados: Coc Pendente de Tempo O Femar con Selo de Tempo Xaldo/Sign TSA - ACCV Iniciair operación O |

#### <u> Paso 2:</u>

Hacer clic en Firma Visible.

| 9)                          | Opcones Ayuda                    |                              |                        | FIRMAR                   |
|-----------------------------|----------------------------------|------------------------------|------------------------|--------------------------|
| XolidoSign                  |                                  |                              |                        | firma sello<br>de tiempo |
| Panel de Control            | Nonbre                           | Estado                       | Resultado              | seleccionar archivos     |
| Ermar                       | Coccherto de Huica po            | Percente de Fina / Jeso      |                        | eimnar elemento          |
|                             |                                  |                              |                        | lingiar latado           |
| Sello de Tiempo             |                                  |                              |                        |                          |
| 2                           | Cetificado electrónico seleccion | ado:                         |                        | selección cettificado    |
| Verificar                   | ver certificado                  | 1                            |                        |                          |
|                             | Directorio de Salida para los do | cumentos filmados:           |                        |                          |
|                             | ver carpeta salda                |                              |                        | selección carpeta        |
|                             |                                  |                              |                        |                          |
|                             | Firmar sin Sello de Tiempo       | O Filmar con Sello de Tiempo | XaldeSign TSA - ACCV - | Motoro Emaviable         |
|                             |                                  | Concerner of the second      |                        |                          |
|                             |                                  | iniciar op                   | aración 🚺              |                          |
|                             |                                  |                              |                        |                          |
|                             |                                  |                              |                        |                          |
| one   Actualizar   Licencia | de Uso   Acerca de Xole          | doSign                       |                        |                          |

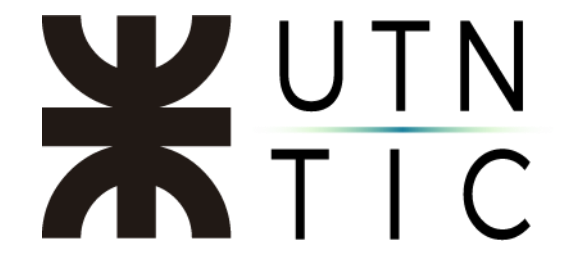

### Paso 3:

Hacer clic en Opciones y luego, en Configuración.

| Panel de Control | Nombre                             | Estado                              | Resultado         | seleccionar                        | archivos                                    |
|------------------|------------------------------------|-------------------------------------|-------------------|------------------------------------|---------------------------------------------|
|                  |                                    |                                     |                   | eliminar el                        | emento                                      |
| Firmar           |                                    |                                     |                   | Impiar I                           | stado                                       |
| Sello de Tiempo  |                                    |                                     |                   |                                    |                                             |
| Joeno de hempo   | Cettificado electrónico selecciona | do                                  |                   |                                    |                                             |
| Verificar        | No hay certificado preselecciona   | do                                  |                   | selección                          | certificado                                 |
|                  | ver certificado                    |                                     |                   |                                    |                                             |
|                  | Directorio de Salida para los docu | mentos firmados:                    |                   |                                    |                                             |
|                  | C:\Users\jmf14\Documents\Xolio     | loSign                              |                   | selección                          | n carpeta                                   |
|                  | ver carpeta salida                 |                                     |                   |                                    |                                             |
|                  | Firmar sin Sello de Tiempo         | O Firmar con Sello de Tiempo Xolido | Sign TSA - ACCV 🔍 | Aplicar Firmas incr<br>Motivo Firm | ustadas <mark>'</mark><br><u>ma visible</u> |
|                  |                                    | iniciar operació                    | in 🕥              |                                    |                                             |
|                  |                                    |                                     | 0                 |                                    |                                             |

## <u> Paso 4:</u>

En la ventana de *Configuración* hacer clic en *Definir >>*. Aquí podrá personalizar su firma digital. Una vez hecho esto, hacer clic en *Aceptar*.

| Configuración                                                                                                    |                                                                                                    | ×      |
|----------------------------------------------------------------------------------------------------|----------------------------------------------------------------------------------------------------|--------|
|                                                                                                    | Opciones de configu                                                                                                    | ración |
| Certificados Selección de certificado Restricciones de certificado Firma Electrónica Preferencias de la firma Preferencias de la firma Preferencias de la firma Preferencias de la firma Pociones avanzadas Selio de Tiempo Seciones de PDF Pociones avanzadas Información de PDF Pociones avanzadas PDF Pociones avanzadas PDF Pociones de Salida Catepta de salida Opciones avanzadas Opciones avanzadas Opciones avanzadas Pociones avanzadas Pociones avanzad | La marca visible enitasa con la firma / sello de tiempo incrustado en los<br>documentos PDF<br>Págna para incluir la marca visible<br>Ditima págna del PDF<br>Posición de la marca visible de la firma / sello<br>Posición: Abajo Derecha<br>Define:<br>Configurar contenido de firma:<br>Define:<br>Nombre de campo de firma para colocar la marca visible:<br>(unado por defecto si está disponible)<br>restablecer valores por defe | do     |
|                                                                                                    | Acitor Aceptar Cano                                                                                                    | elar - |

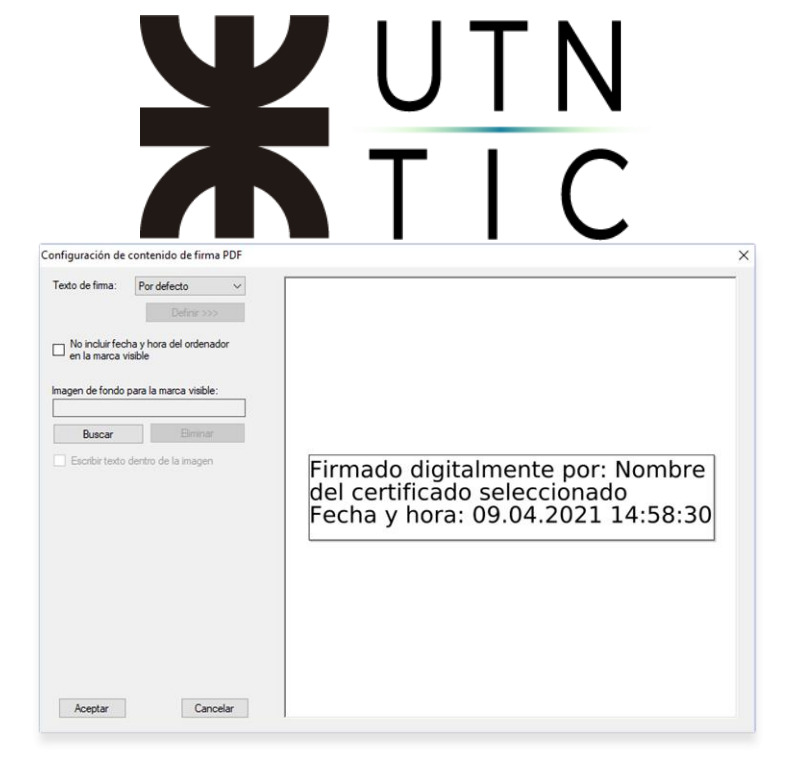